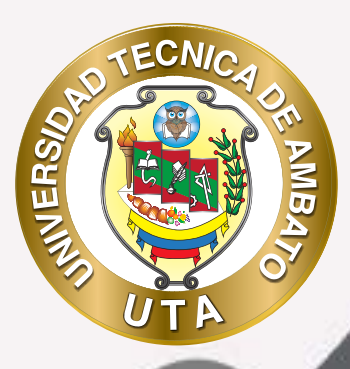

90

## MANUAL DE USO Plataforma educativa Recurso de Archivos

DCODV DIRECCIÓN DE EDUCACIÓN CONTINUA A DISTANCIA Y VIRTUAL

+ información: deadv.uta.edu.ec

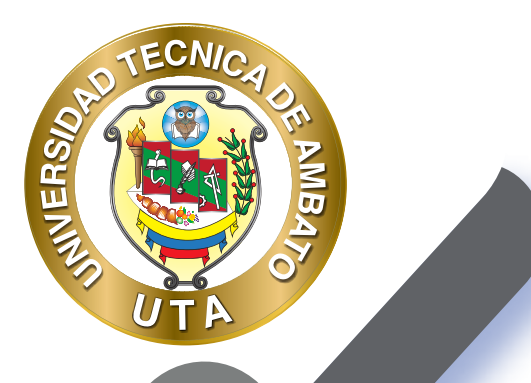

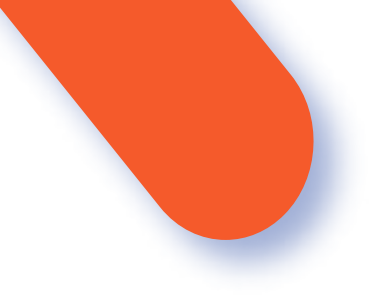

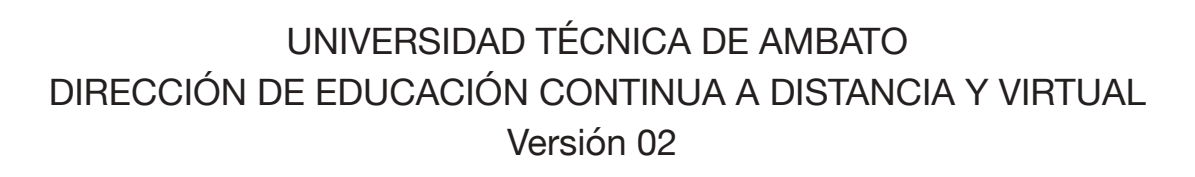

Elaboración: Mg. Miguel Miniguano López Diseño: Ing. David Chávez Pasquel Aprobación: Ph.D Carlos Meléndez Tamayo

Primera Edición: Abril 2020 Ambato - Ecuador

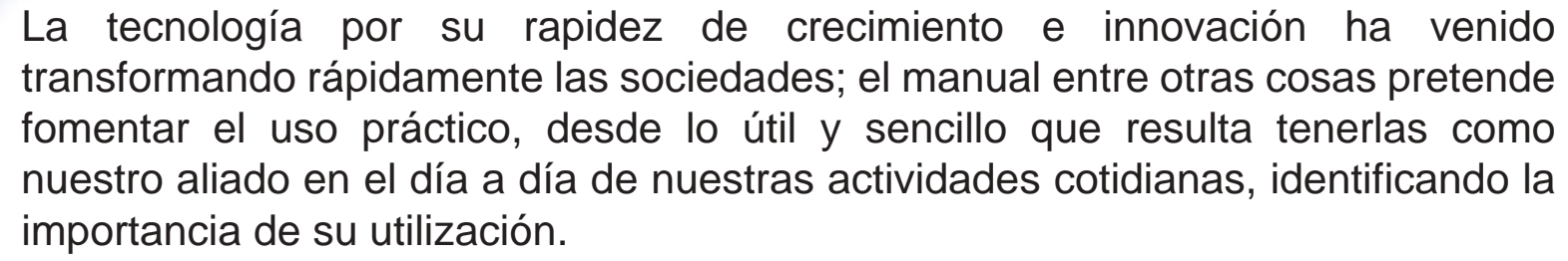

MINER

Es por esto que, la Universidad Técnica de Ambato consiente que los procesos de capacitación continua fortalecen, actualizan y perfeccionan tanto en el desarrollo personal, así como también, en el ámbito profesional.

En ese sentido la Dirección de Educación Continua, a Distancia y Virtual (DEaDV) elaboró este material de apoyo enfocado al correcto uso de la Plataforma Educativa, dirigido a la planta docente titular y ocasional de la institución, el mismo que permitirá incentivar y desarrollar habilidades prácticas en el uso de las herramientas informáticas básicas para su crecimiento.

``Nunca conisderes el estudio como una obligación, sino como una oportunidad para penetrar en el bello y maravilloso mundo del saber´´ Albert Einstein

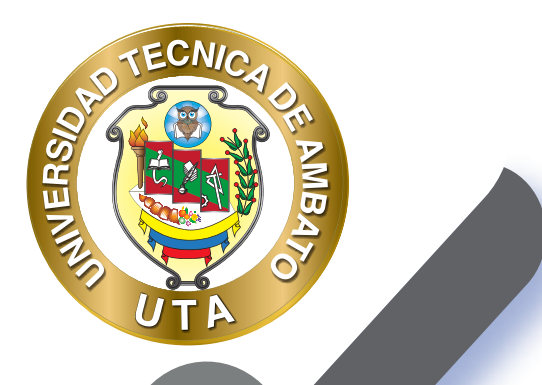

## RECURSO ARCHIVO

Los archivos se guardan y gestionan por cada recurso o actividad del curso. Ejemplo, un archivo subido por el tutor en un área, sólo está disponible para los usuarios que tengan los permisos adecuados en dicha Tarea.

Conjuntamente, todos los usuarios disponen de una carpeta de ficheros privada con el nombre "Archivos privados" a la que pueden acceder desde el Área personal.

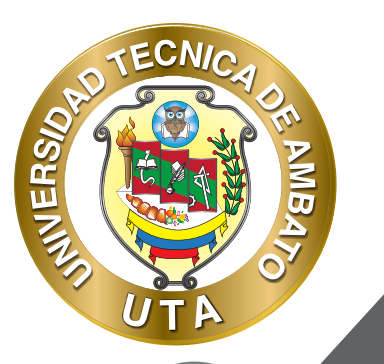

Moodle cuenta con Portafolios y Repositorios. Los Repositorios permiten incorporar ficheros desde el ordenador o desde otro lugar de la propia asignatura, mientras que los Portafolios permiten exportarlos desde Moodle al dispositivo usado.

La gestión de ficheros se hace desde cada recurso o actividad y se agregan en ellos utilizando el Selector de Archivos, una sencilla ventana que aparece siempre que se desee incluir un fichero. También es posible agregar ficheros a Moodle con la utilidad "Arrastrar y soltar". Un Archivo puede utilizarse para

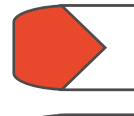

Compartir presentaciones utilizadas en clase

Incluir una mini-web como recurso del curso

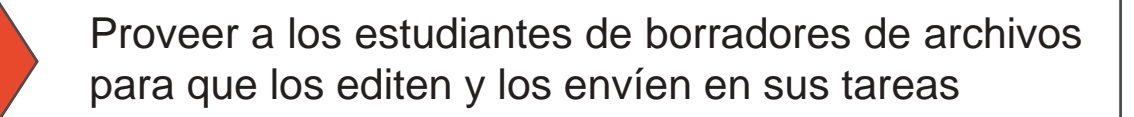

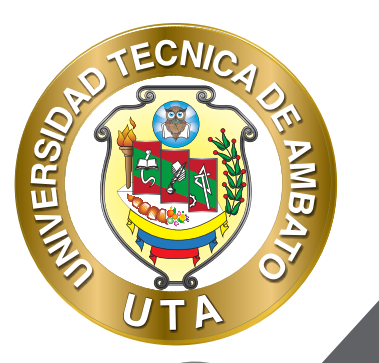

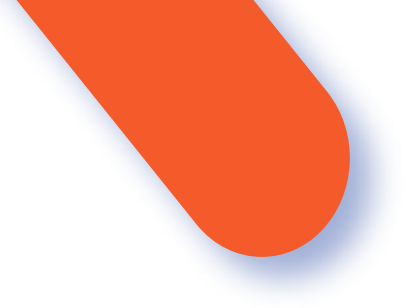

Los pasos que se requieren para adjuntar archivos al curso son los siguientes

 Procedemos a cambiar el curso a modo Edición, para lo cual es necesario presionar el botón Activar Edición en el Panel de Administración del Curso, o el botón Activar Edición ubicado sobre el panel Comentarios

| Administración del curso<br><u>Activar edición</u>              | Activar edición       |
|-----------------------------------------------------------------|-----------------------|
| Usuarios     Fitros     Informes                                | COMENTARIOS           |
| Calificaciones<br>Configuración Calificaciones<br>E Insignias   | Agregar un comentario |
| Copia de segundad     Mestaurar     Managementar     Definiciar | Guardar comentario    |
| <ul> <li>Banco de preguntas</li> <li>En Competencias</li> </ul> |                       |

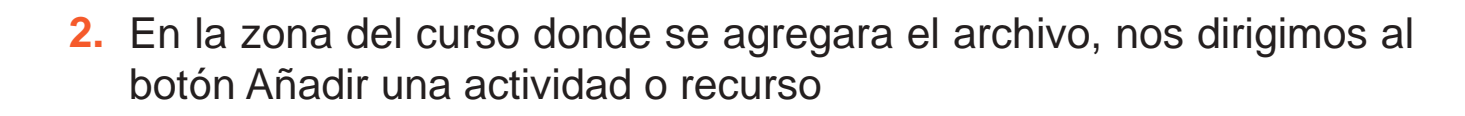

INVERS

**O** 

|   | - ZONA DE REBOTE<br>- ZONA DE CONSOLIDACIÓN Y<br>EVALUACIÓN | Either-                            |
|---|-------------------------------------------------------------|------------------------------------|
|   |                                                             | + Made una actividad o un recarbo  |
| ÷ | PLATAFORMA EDUC                                             | ATIVA RECURSOS                     |
|   |                                                             |                                    |
|   | ANCHIVOLY CARPETAL                                          | Editar +                           |
|   |                                                             | Esteur-                            |
|   | ▲ CONA GR REBOTE                                            | Gillion -                          |
|   | EVALUACIÓN<br>EVALUACIÓN                                    | Estar-                             |
|   |                                                             | + Adade une actividad gun recorde  |
| ÷ | 2                                                           | Cable -                            |
|   | Ф 20на об неолмаской                                        | Cattor -                           |
|   | A ZONA DE REBOTE                                            | Eriftan -                          |
|   | ZOHA DE DONSOLIDACIÓN Y<br>EVALUACIÓN                       | Eittar -                           |
|   |                                                             | + Made you activitiat o un recurso |

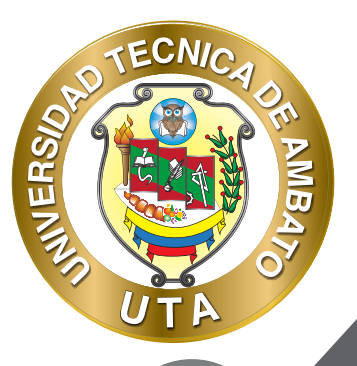

 En el cuadro de Añadir una actividad o recurso, nos deslizamos hasta la parte inferior de las opciones con la barra de desplazamiento o scrollbar.

> at had also not chick in the second being stated in the backfull of the instance of the second state a marks if against the state of markets proving 1 O 1.2-04.00 entertant presidente all'anter e de forma-1.0.0 - 6.00 - Promine TI R TANKING ti gannan A Chiester 18-The lost of the second All Income Lines. 11 Stanta ft anteste E Phase COOPs I M. make S .... 1 22 14 Name Datasta

Ahí encontraremos la opción de Archivo debajo de RECURSOS, Señalamos la opción y procedemos a dar clic en el botón Agregar

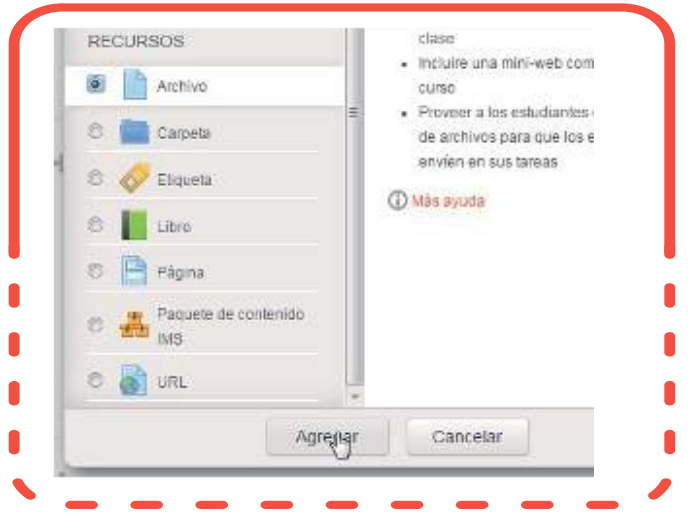

Lo cual nos redirigirá a un formulario donde encontraremos las opciones y propiedades del Recurso Archivo.

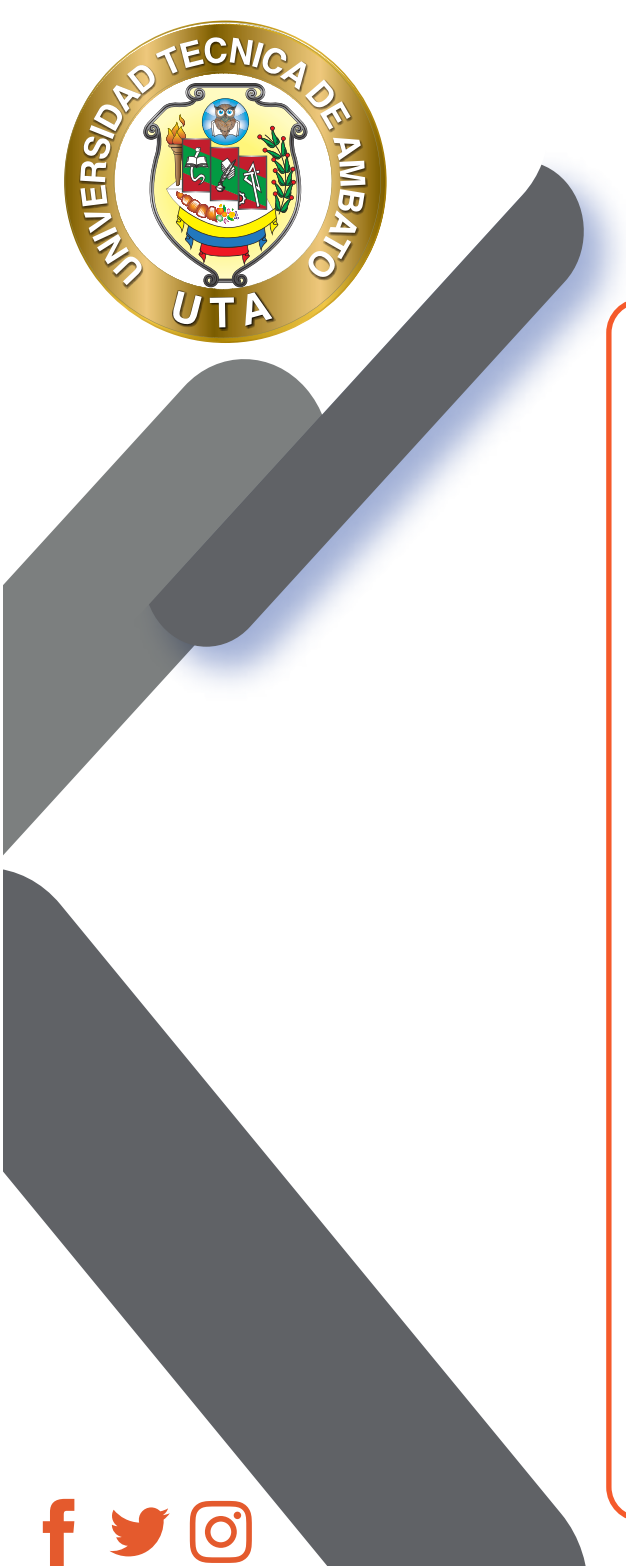

| Agregando Archi                               | vo a PLATAFORMA E                             | DUCATIVA RECURSOS                  |
|-----------------------------------------------|-----------------------------------------------|------------------------------------|
| Ceneral                                       |                                               | * Coleman Solo                     |
| . Name of                                     |                                               |                                    |
| Description of                                | In Low In Laboration                          |                                    |
|                                               |                                               | 7 . M. B. B. D.                    |
| Montes a bearlands of a paper<br>straine<br>D |                                               |                                    |
| belocional and in or                          | 0.6                                           | First and in president states from |
|                                               | 1 34-1000                                     | 55 M                               |
|                                               |                                               | -                                  |
|                                               |                                               | -                                  |
|                                               | 1                                             |                                    |
| Apanerola                                     |                                               |                                    |
| Manhor S                                      | Garriere 🔡                                    |                                    |
| Metida-tamata ()                              | 11                                            |                                    |
| MONTH NON CO.                                 |                                               |                                    |
| Banking to April 2 day                        |                                               |                                    |
| 0                                             |                                               |                                    |
|                                               | 10 MIL                                        |                                    |
| Ajustes comunes del mócul                     | 0                                             |                                    |
| -                                             | thatse (b)                                    |                                    |
| minesia ()                                    | 1                                             |                                    |
| Marcus                                        |                                               |                                    |
| Manual                                        | No no selectes<br>Promoto con estimation (B.) |                                    |
| Comprendas                                    |                                               |                                    |
| Courte rampatar clas (3                       | 10-10-3000000                                 |                                    |
| igon intidy completion.                       | Greeting 🚼                                    |                                    |

Nota: Todos los campos marcados con un \* de color rojo son obligatorios y es necesario completar la información requerida en ellos para continuar.

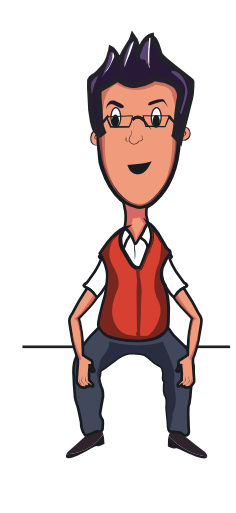

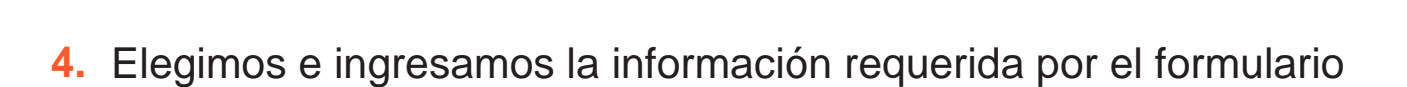

MUER

| Nombre*    | Ejempl | o Archivo                  | 01 | I |    |   |                |     |      |   |
|------------|--------|----------------------------|----|---|----|---|----------------|-----|------|---|
| escripción |        | <i>A</i> <b>∆</b> <i>▼</i> | В  | 1 | ŧΞ | Ξ | d <sup>O</sup> | :23 | (ha) | 6 |

Una vez ingresado el nombre con el cual se visualizara el recurso o archivo en el curso, si se desea se puede escribir una breve descripción de este ítem en el campo Descripción. Además es posible mostrar esta descripción justo debajo del enlace al archivo para lo cual solo es necesario activar la opción siguiente.

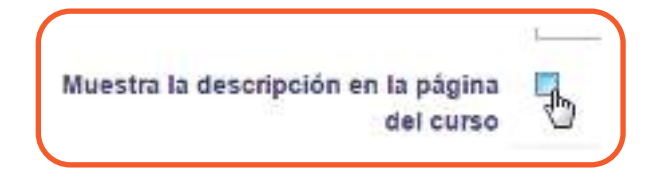

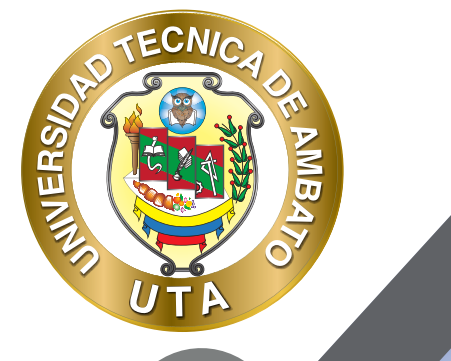

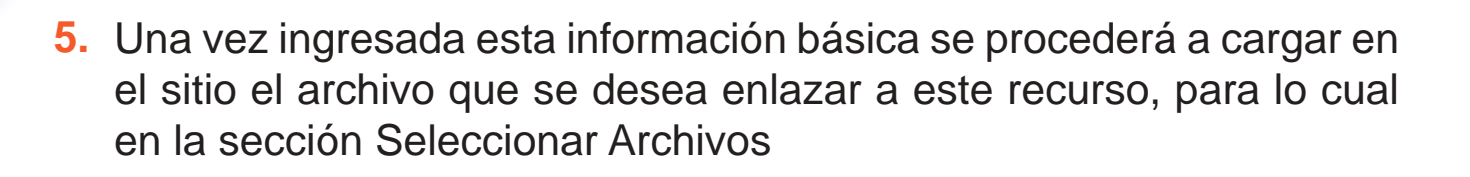

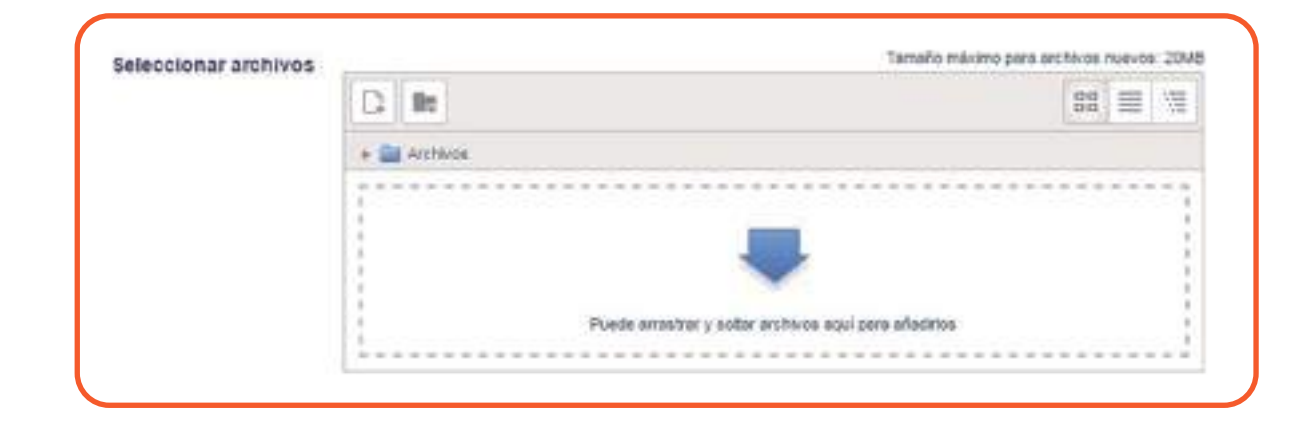

En esta sección encontraremos los botones para elegir el archivo que deseamos cargar en el curso, y así mismo tenemos la opción para crear carpetas.

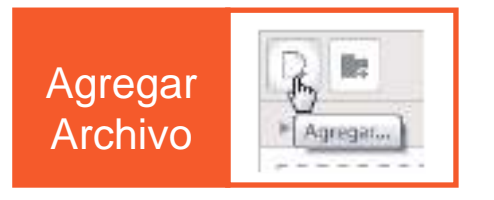

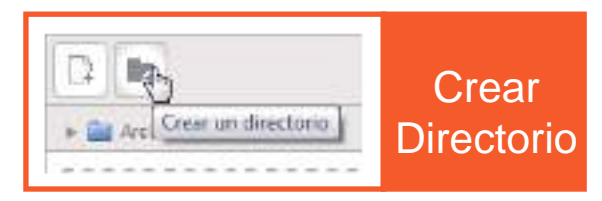

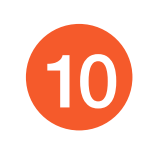

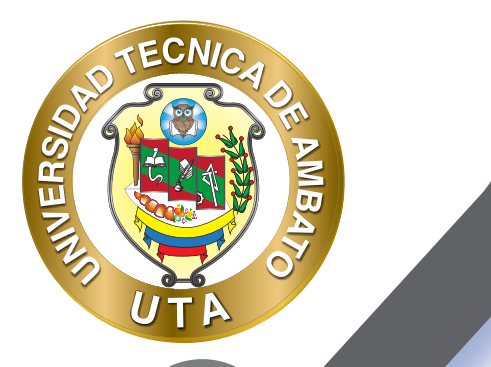

Para subir un documento daremos clic en el botón Agregar **D** lo cual nos desplegara la ventana de Selector de archivos.

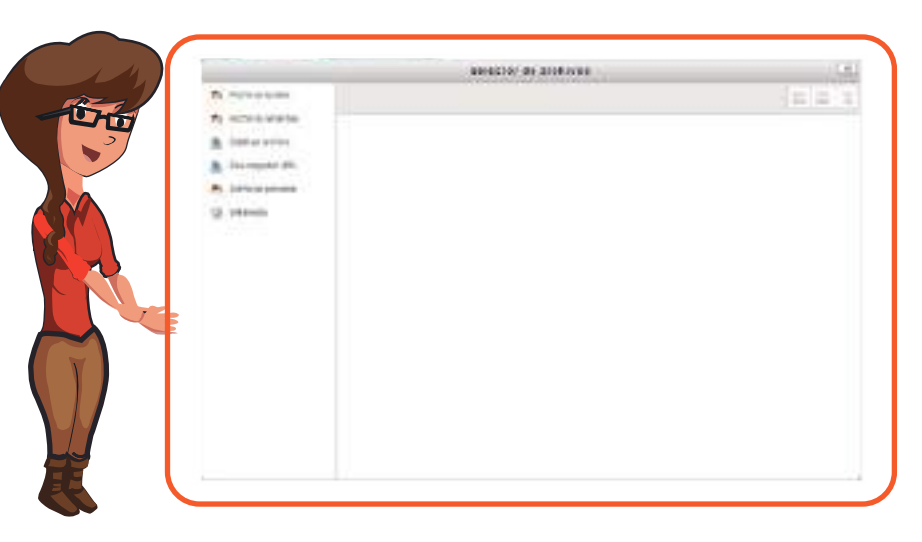

En la cual encontraremos las siguientes opciones:

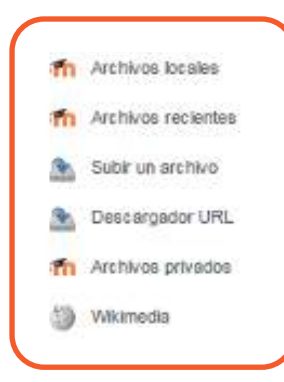

Las cuales nos permitirán subir un archivo nuevo a nuestro curso, o a su vez elegir un previamente almacenado en nuestros recursos los cuales se encuentran ubicados en la opcion Archivos privados

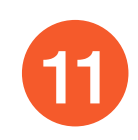

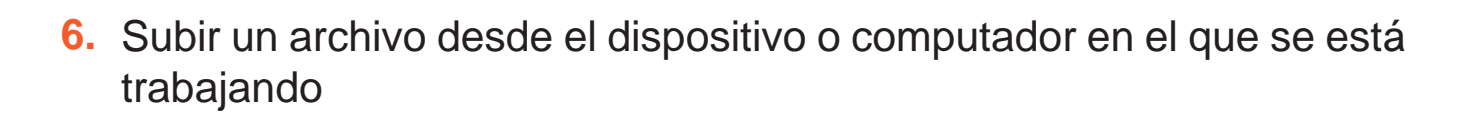

Para subir un archivo ubicado dentro de nuestro dispositivo local, elegiremos la opción Subir un Archivo

MIVER

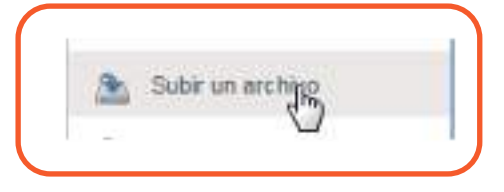

Se nos desplegara la siguiente interface para seleccionar el archivo desde nuestro dispositivo de almacenamiento o computador.

| Guardar como         |                               |
|----------------------|-------------------------------|
| Autor                | Santiago Perez                |
| Seleccionar licencia | Todos los derechos reservados |
|                      |                               |

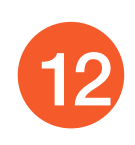

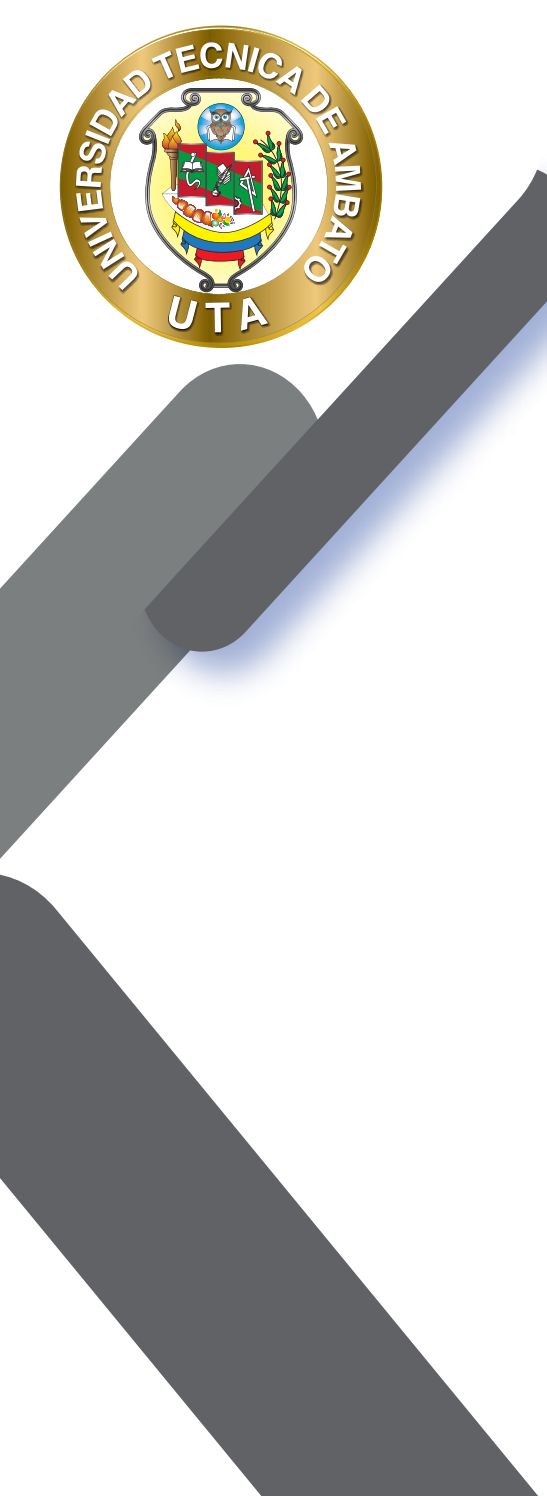

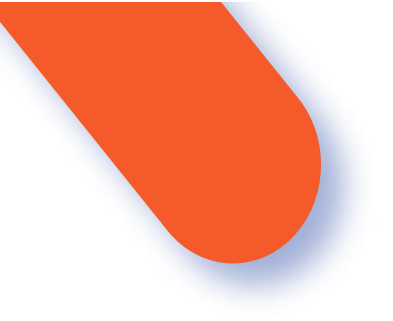

Procedemos a dar clic en el botón seleccionar archivo.

Adjunto Seleccionar archivo Ningún archivo seleccionado

Se nos abrirá el cuadro de dialogo para seleccionar los archivos dentro de nuestro dispositivo.

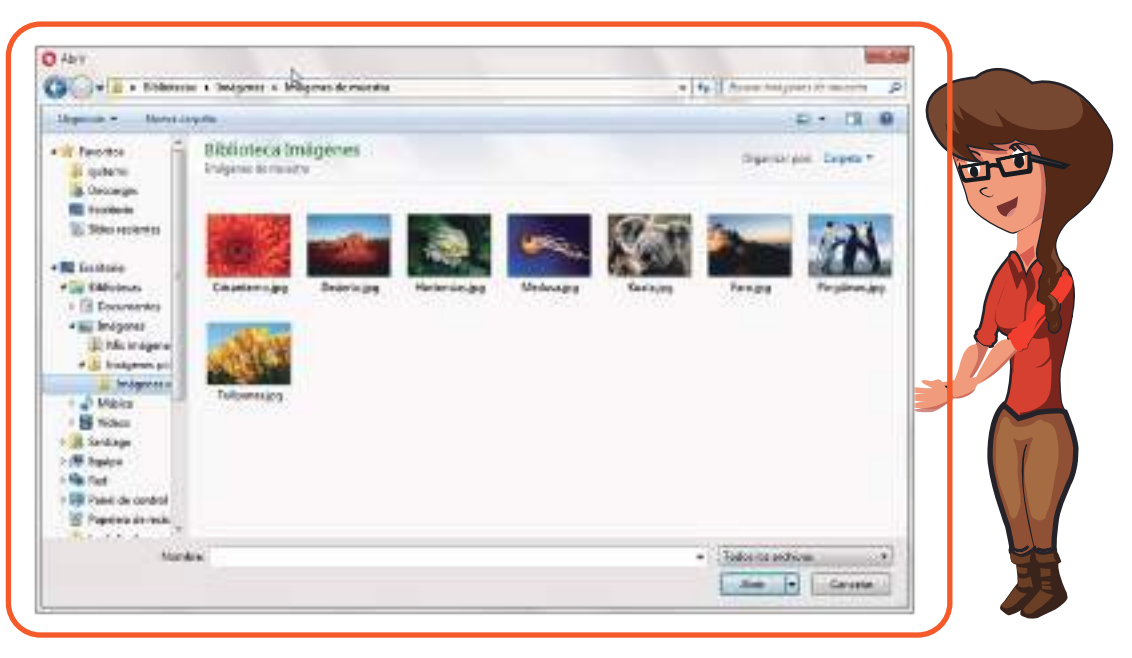

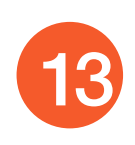

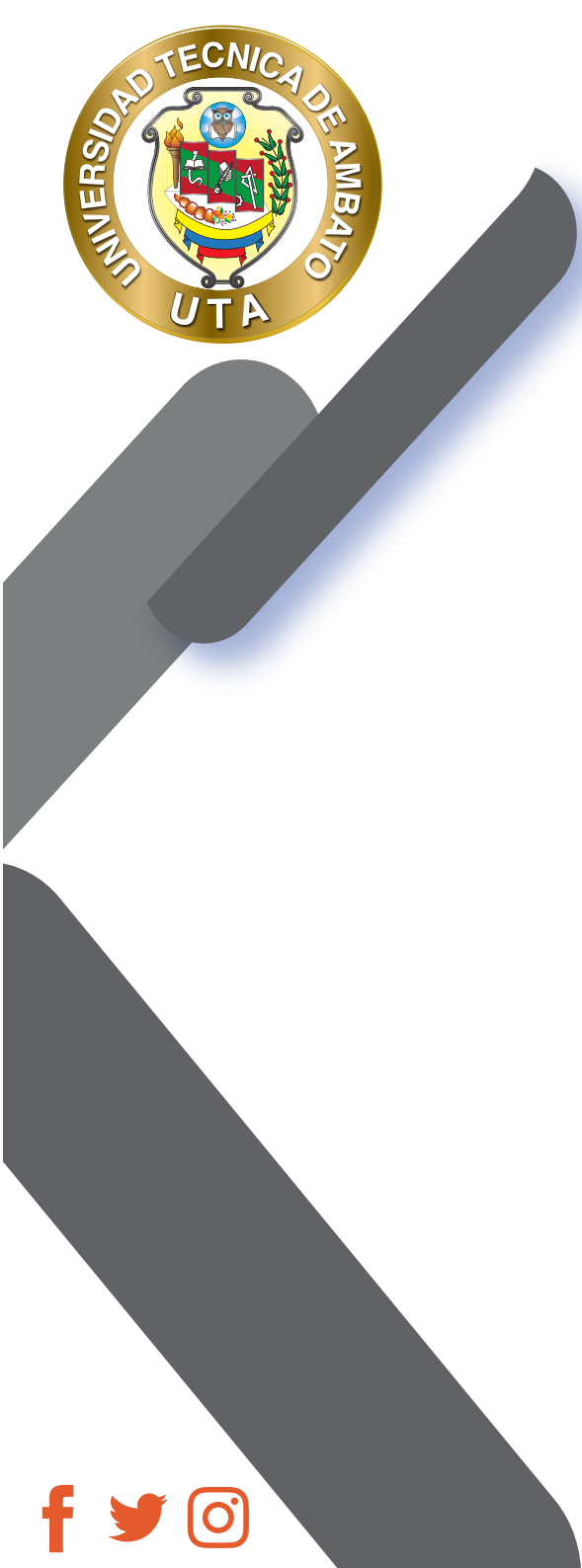

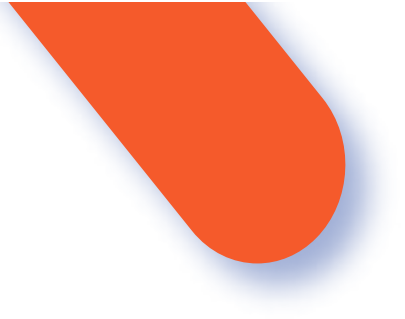

Procedemos a seleccionar el archivo que deseamos subir.

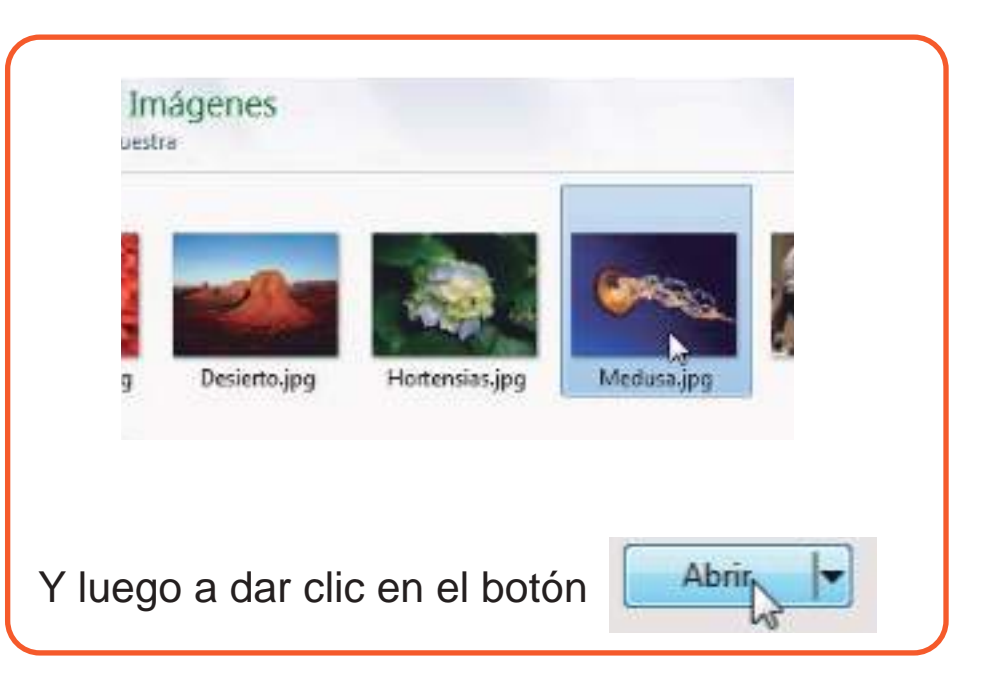

Una vez seleccionado el archivo ingresaremos en el campo nombre con el que deseamos guardar el archivo en el curso, así como el Nombre del

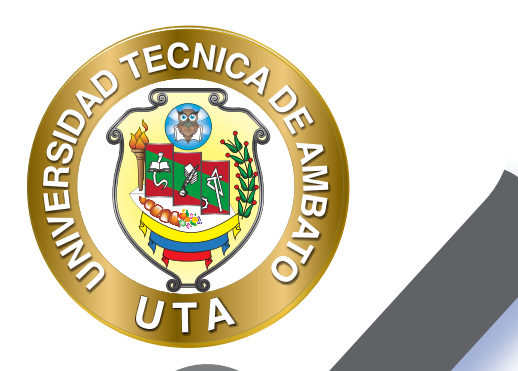

O

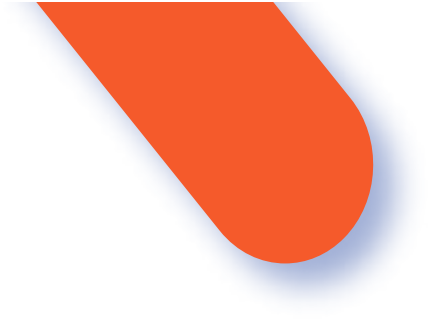

Autor y el tipo de licencia con el que este archivo es compartido la cual seleccionaremos desde la lista desplegable

| Adjunto              | Seleccionar archivo Jellyfish jpg          |
|----------------------|--------------------------------------------|
| Guardar como         | meduza                                     |
| Autor                | Anonimo                                    |
| Seleccionar licencia | Todos los derechos reservados              |
|                      | Otro                                       |
|                      | Todos los derechos reservados              |
|                      | Dominio público                            |
|                      | Creative Commons NoDering                  |
|                      | Creative Commons - No Comercial NoDerivs   |
|                      | Creative Commons - No Comercial            |
|                      | Creative Commons - No Comercial ShareAlike |
|                      | Creative Commons - ShareAlike              |

Para subir un archivo ubicado dentro de nuestro dispositivo local, elegiremos la opción Subir un Archivo

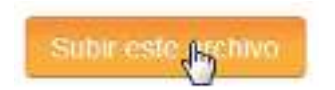

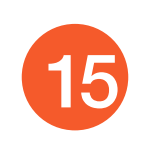

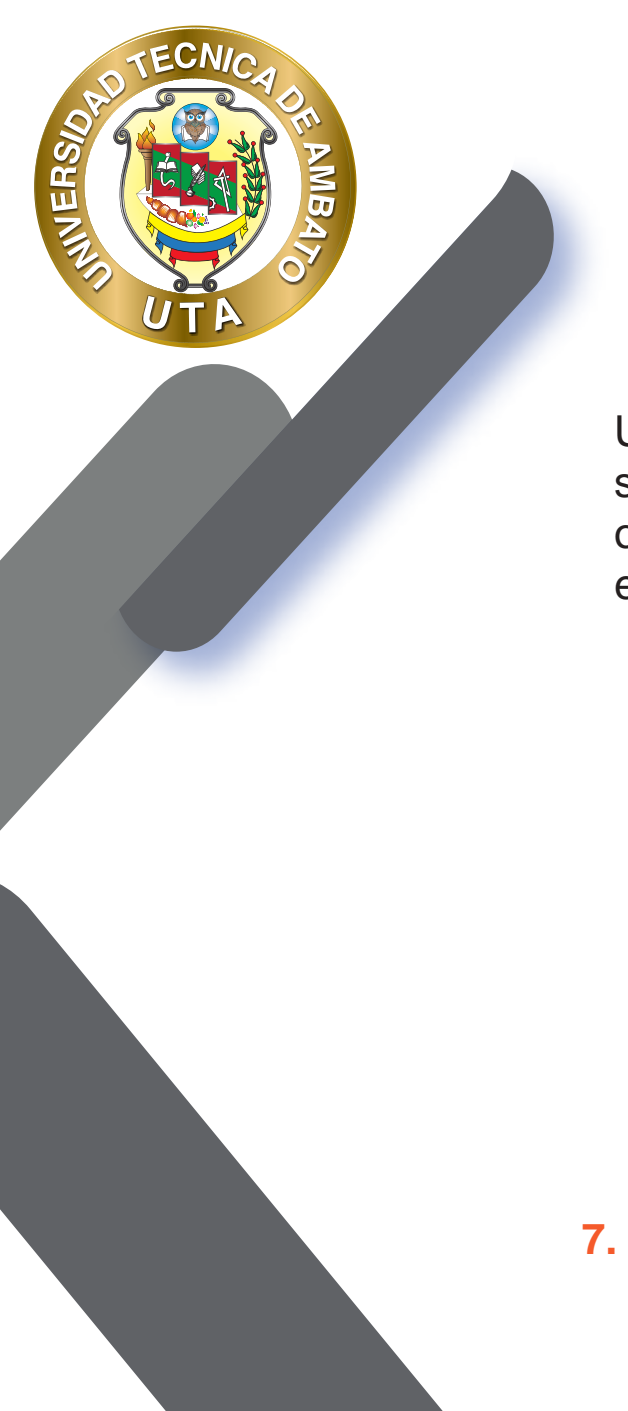

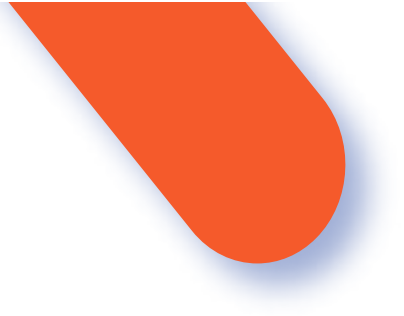

Una vez que se complete la carga del archivo, este se visualizara en la sección Seleccionar Archivos, así mismo se nos activara una nueva opción que nos permitirá descargar todos los archivos que se subieron en este recurso como una carpeta comprimida (Zip)

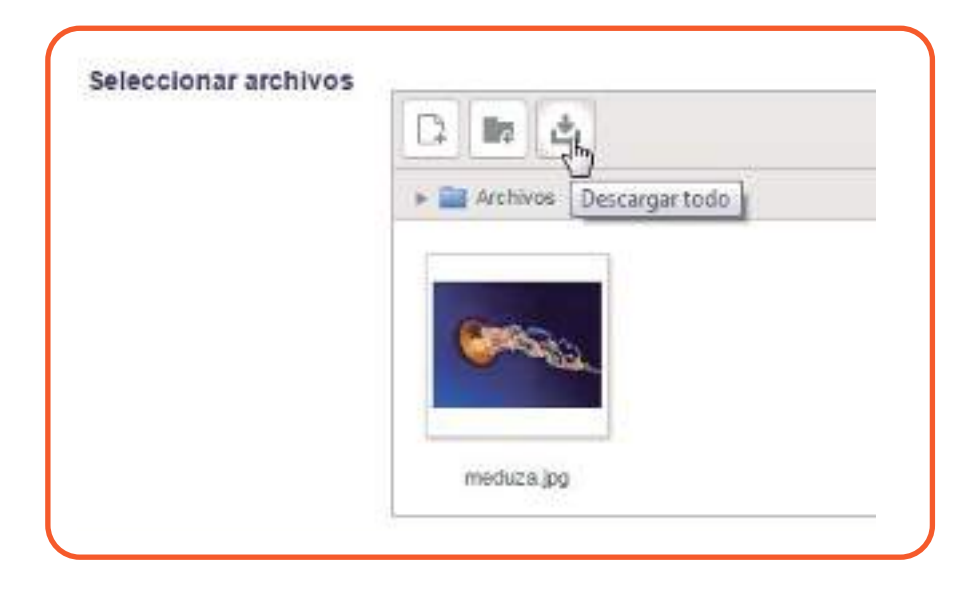

7. Terminada la carga de archivos se procede a configurar algunas propiedades básicas de la sección Apariencia, que determinaran

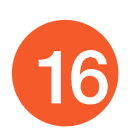

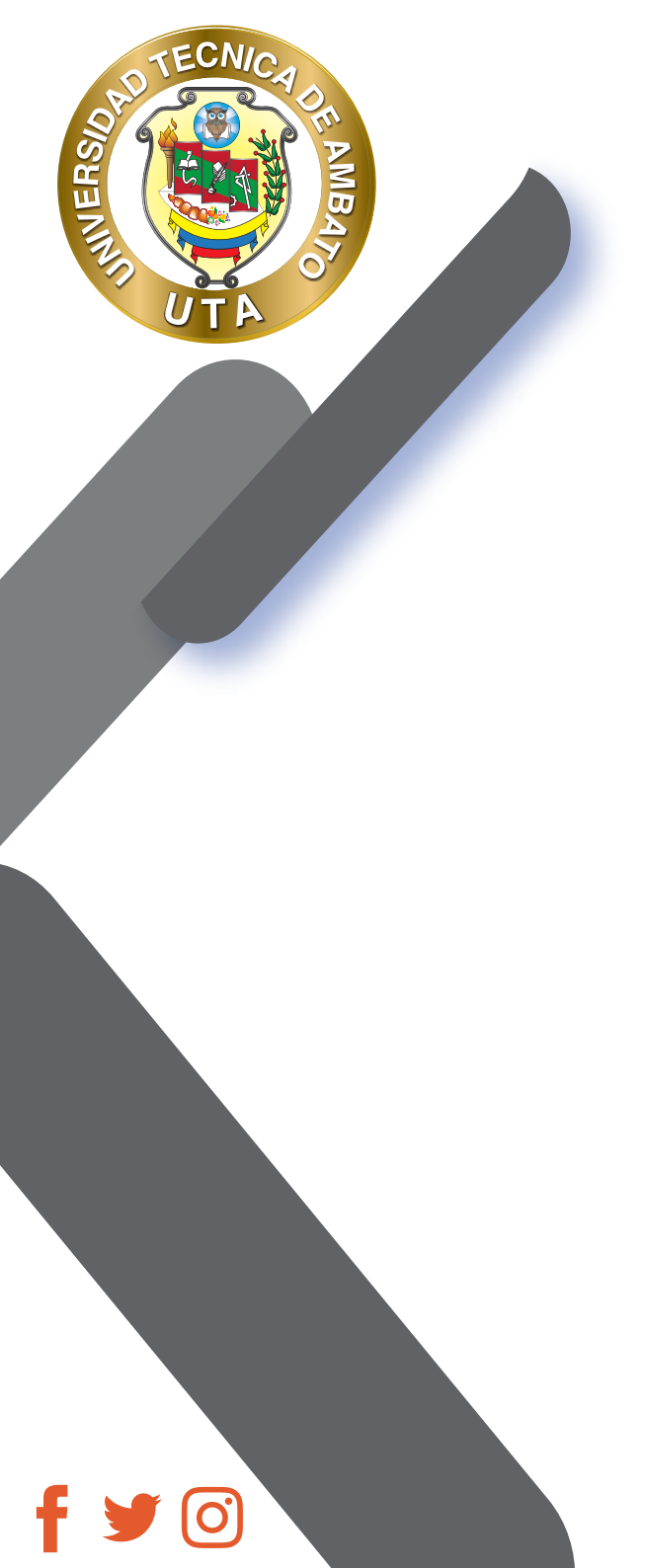

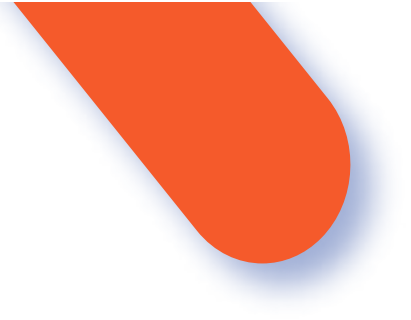

como se desplegara el Recurso en el curso.

| pariencia                                  |            |   |
|--------------------------------------------|------------|---|
| Mostrar 🕲                                  | Automático | • |
| Mostrar tamaño 💮                           | 11         |   |
| Mostrar tipo 💮                             | 11         |   |
| Mostrar la fecha de<br>subida/modificación | <u>1</u>   |   |
| Mostrar descripción del recurso            | N.         |   |

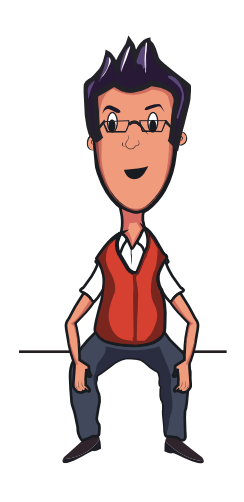

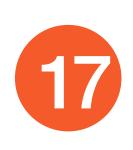

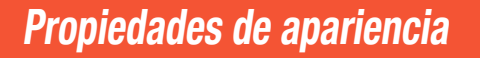

Para agregar alguna propiedad de apariencia hay que seguir los siguientes pasos:

Mostrar: Este ajuste, junto con el tipo de archivo, y siempre que el navegador permita incrustar código, determina cómo se muestra el archivo; las opciones pueden incluir:

Automático: Se selecciona de forma automática la mejor opción para visualizar el archivo Incrustar: el fichero se muestra dentro de la página debajo de la barra de navegación junto con la descripción y cualquier otro bloque Forzar descarga: Se le pregunta al usuario si desea descargar el fichero Abrir - Sólo se muestra la dirección en la ventana del navegador En ventana emergente: La URL se muestra en una ventana nueva del navegador sin menús y sin barra de direcciones

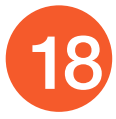

f 🖌 🖸

**INTER** 

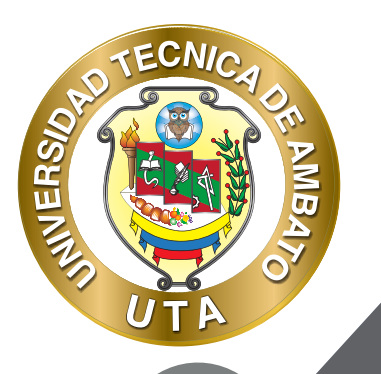

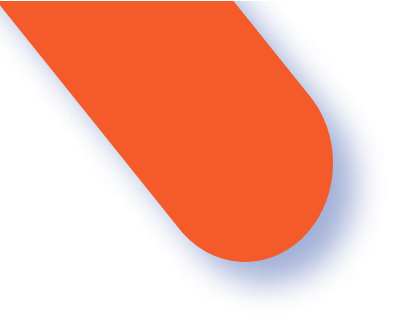

Muestra el Se visualiza el tamaño del archivo, en el formato tamaño: 'tamaño MB', junto con el enlace al archivo Ejemplo 3.1MB.

Mostrar Muestra el tipo de documento, tal que 'Documento de texto', al lado del enlace al archivo.
Si hay varios archivos en el recurso, se muestra el tipo del archivo inicial. Si el tipo de archivo es desconocido para el sistema, no se muestra.

Mostrar la fecha de subida/ modificación:

de Muestra la fecha de subida/modificación junto al enlace
 de al archivo. Si hay varios archivos en el recurso, se
 da/ muestra la fecha de subida/modificación del archivo
 ón: principal.

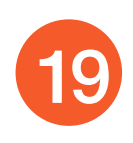

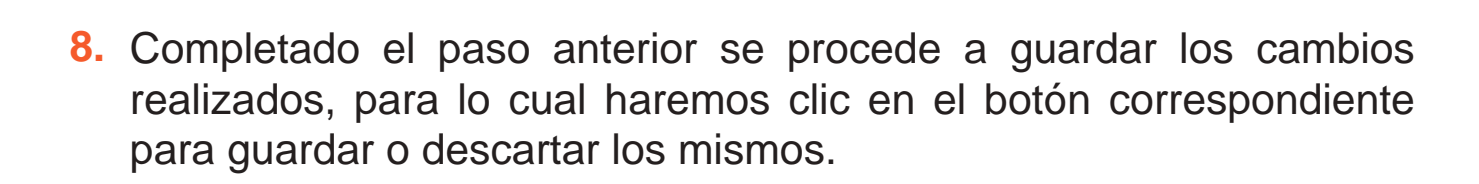

NINER

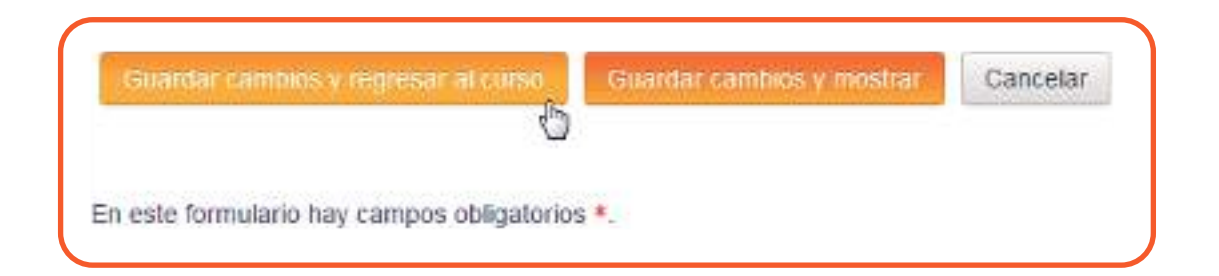

Si deseamos guardar los cambios y regresar a la edición del curso daremos clic en el botón Guardar cambios y regresar al curso, si lo que deseamos es guardar y terminar con el proceso de edición daremos clic en Guardar cambios y mostrar lo cual nos llevara a una vista previa de cómo se va a mostrar el recurso en el curso, y Si lo que deseamos es descartar todos los cambios realizados daremos clic en Cancelar.

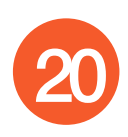

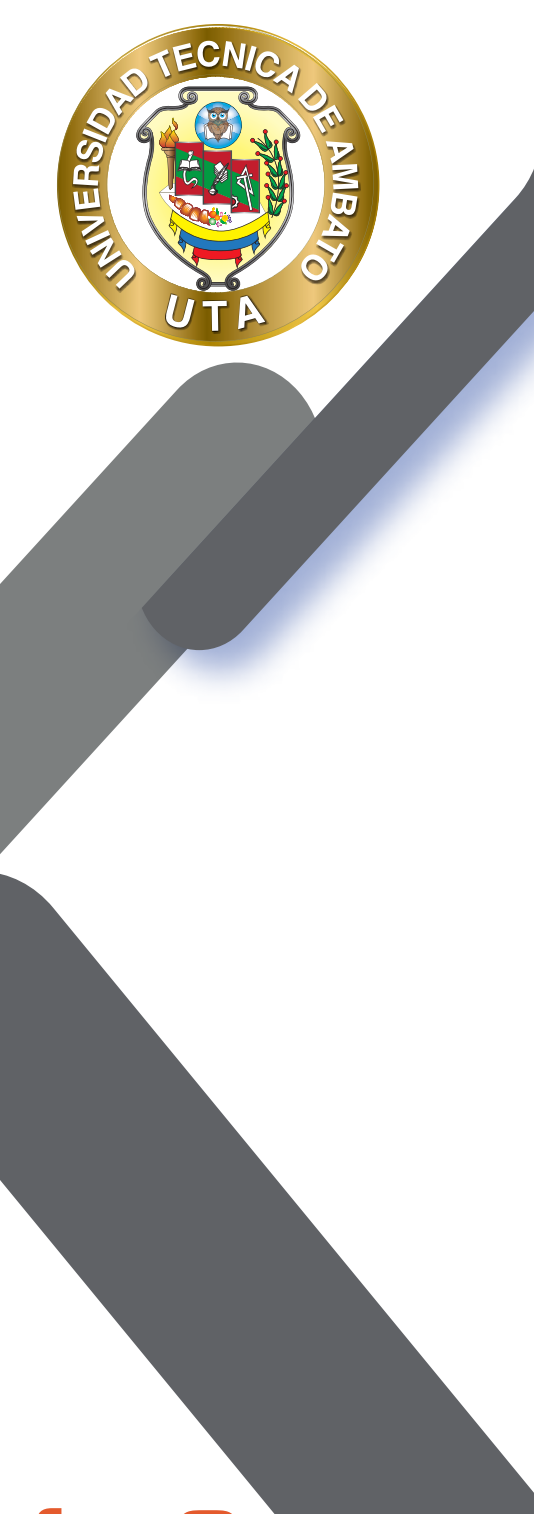

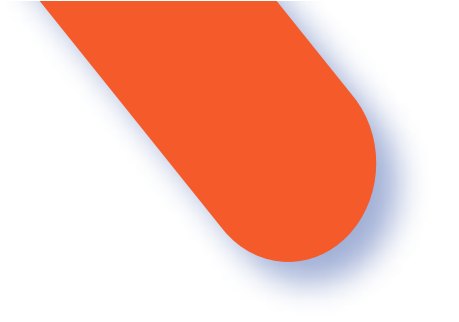

9. Guardado los cambios procederemos a organizar la estructura del curso, arrastraremos el recurso a la posición donde deseamos que el mismo aparezca en el curso.

Para lo cual daremos clic izquierdo en la cruz que se encuentra al lado izquierdo superior y sin soltar procederemos a arrastrar el ítem hasta la posición deseada.

| ARCHIVOS Y CARPETAS                   | Editar -                       |
|---------------------------------------|--------------------------------|
|                                       | Editar                         |
| Este as un ejemplo de archivo         |                                |
| - ZONA DE INFORMACIÓN                 | Editar -                       |
| 4 ZONA DE REBOTE                      | Editar -                       |
| ZONA DE CONSOLIDACIÓN Y<br>EVALUACIÓN | Editar -                       |
| + Aña                                 | tir una actividad o un recurso |

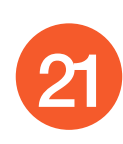

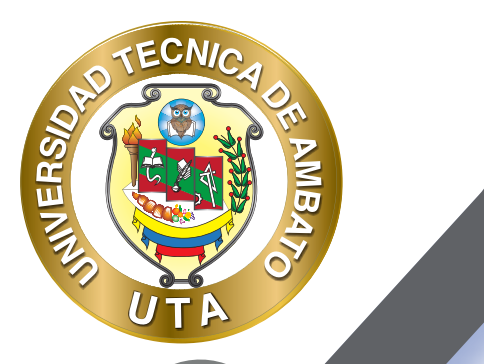

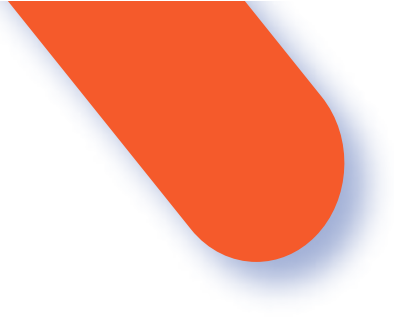

Una vez ubicada en la posición que deseamos soltaremos el botón del ratón para dejar el ítem en la misma.

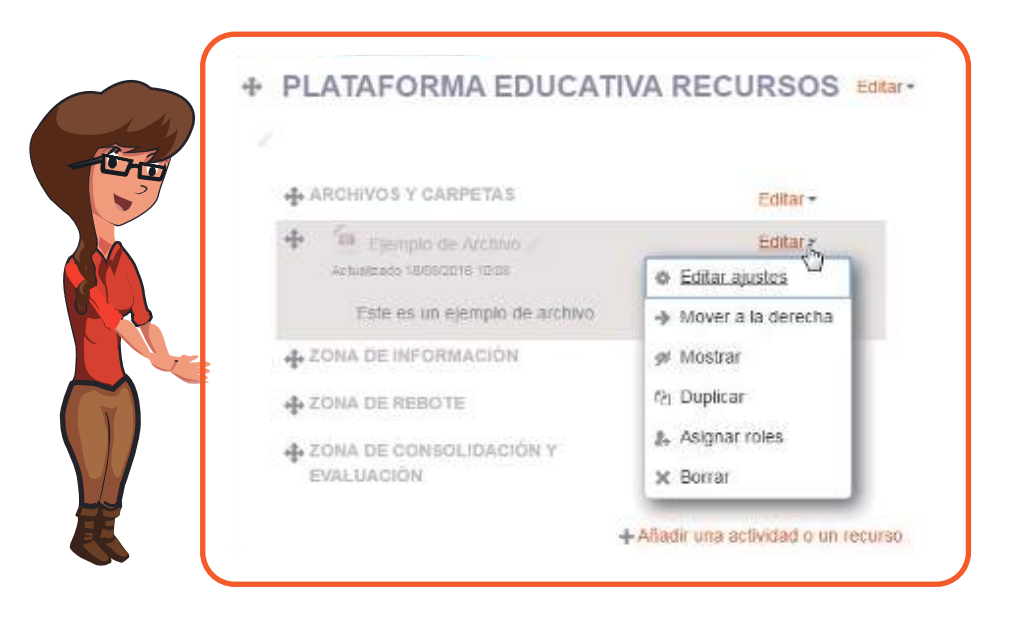

En el menú desplegable Editar, encontraremos opciones que nos permitirán actualizar el recurso, ocultarlo, cambiar su sangría, etc.

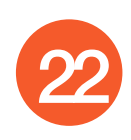

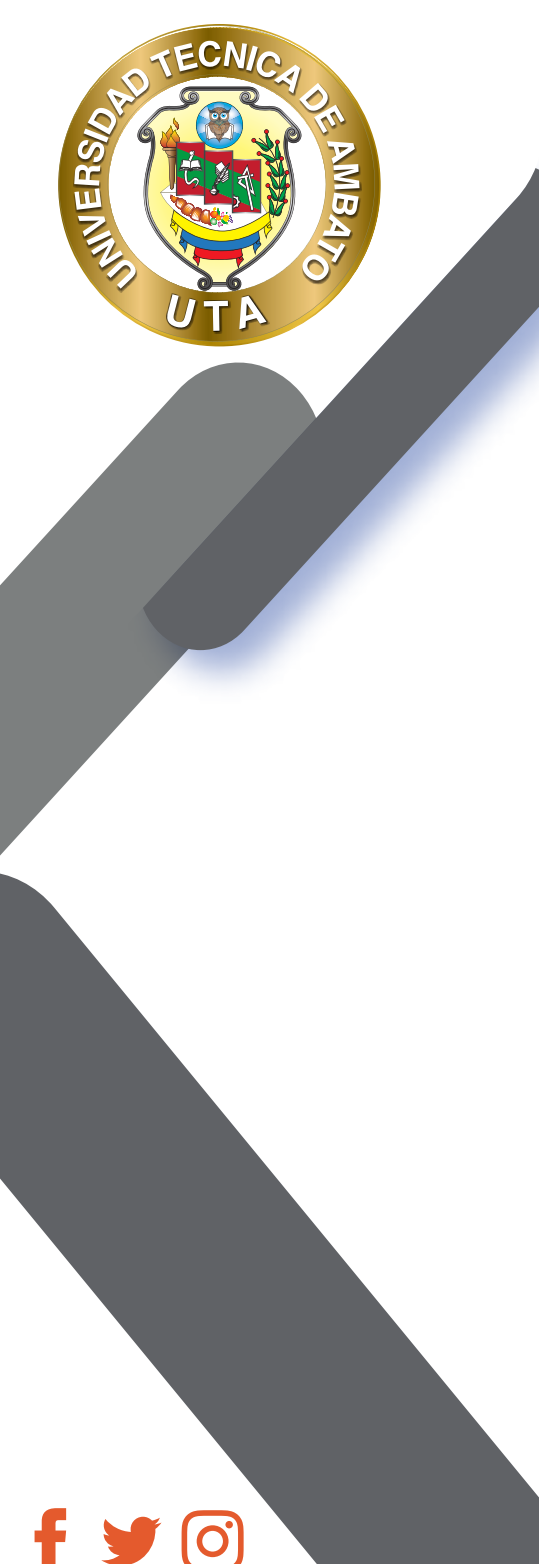

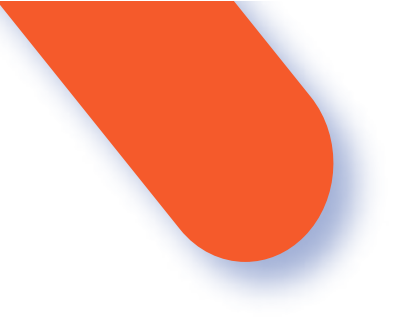

 Cuando términos de realizar los ajustes necesarios, desactivaremos la edición del curso para darnos una vista previa de cómo se visualizara la estructura del curso

Para Desactivar la Edición del curso, daremos clic en el botón Desactivar Edición ubicado en el panel Administración.

| ADMINISTRACIÓN                               | 20    |
|----------------------------------------------|-------|
|                                              | 中 中 - |
| <ul> <li>Administración del curso</li> </ul> | 0     |
| 🧪 Desactivar edición                         |       |
| Desactivar select                            | or de |
| Actividades                                  |       |
| 😫 Editar ajustes                             |       |

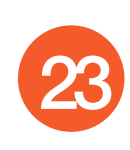

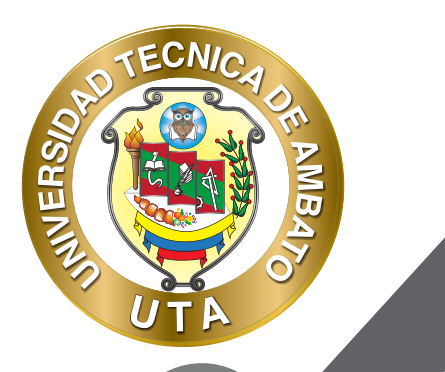

0

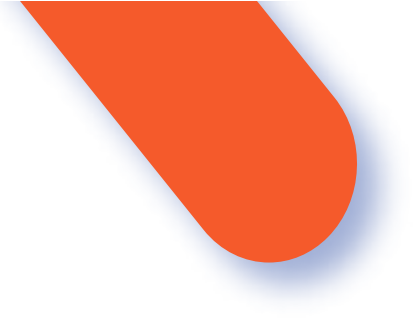

En siguiente captura se nos da un panorama de como quedara nuestro recurso integrado en la estructura del curso.

| PL/ | ATAFORMA EDUCATIVA RECURSOS                                                    |
|-----|--------------------------------------------------------------------------------|
|     | ARCHIVOS Y CARPETAS                                                            |
|     | Elempio de Archivo Actualexos 1909/2010 10.04<br>Este es un ejempio de archivo |
| 2   | IONA DE INFORMACIÓN                                                            |
| 2   | CONA DE REBOTE                                                                 |
| 2   | CONA DE CONSOLIDACIÓN Y EVALUACIÓN                                             |

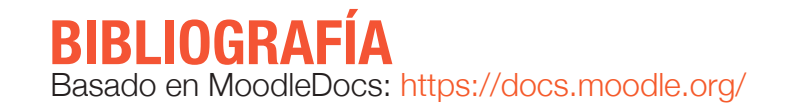

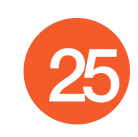

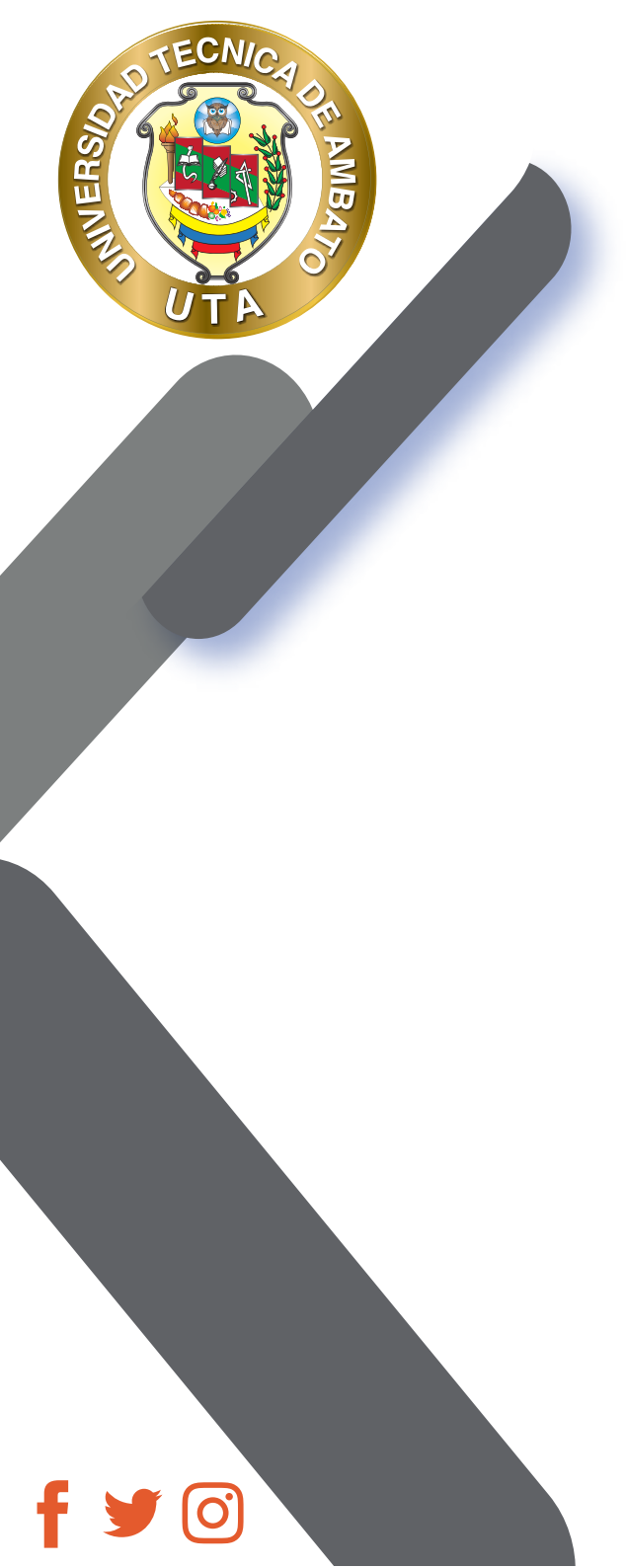

"La educación ayuda a la persona a aprender a ser lo que es capaz de ser"

HESÍODO

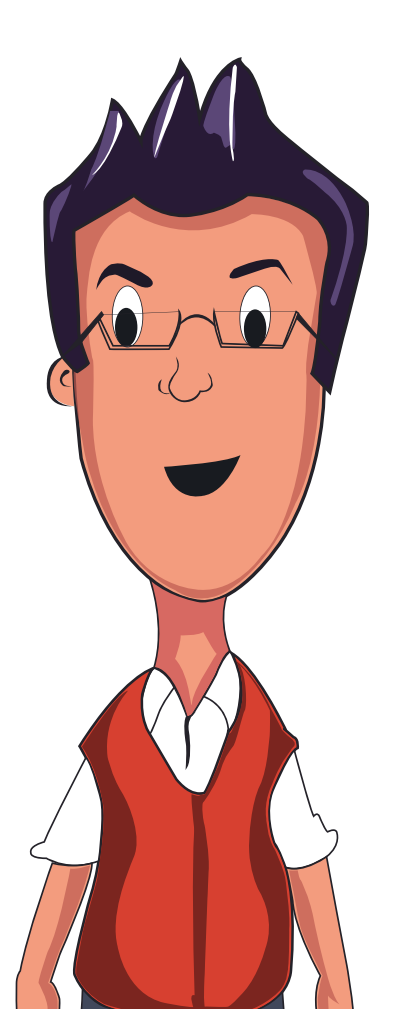

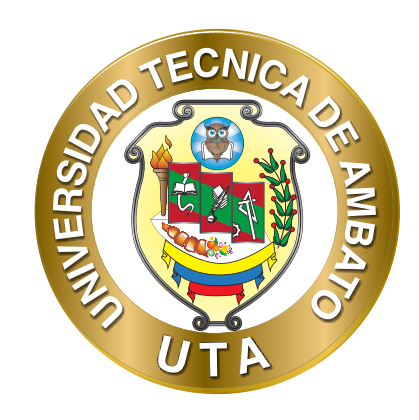

Dr. Galo Naranjo López, PhD RECTOR

Dra. Mary Cruz, PhD VICERRECTORA ACADÉMICA PhD Elsa Hernández VICERRECTORA DE INVESTIGACIÓN, INNOVACIÓN Y VINCULACIÓN CON LA SOCIEDAD

Ing. Edisson Viera, MBA VICERRECTOR ADMINISTRATIVO